Un bon moyen de ne pas se tromper

# Site Internet Ecole de Outuveux DIMMES

A Reference for the Rest of Us! ou comment ne jamais oublier les sorties

# By Le Bdouin

(Dis donc, il te ressemble drôlement quand même ! )

## Sommaire

- Page 2 →accéder au site
- Page 3 →ajouter un événement au calendrier
- Page 4 →réduire la taille des photos avant d'importer
- Page 5 →importer des photos ou vidéos
- Page 7 →écrire un article
- Page 10  $\rightarrow$  modifier un article

# Votre adresse : http://ele-ville-nomdetonécole-89.ec.ac-xxxx.fr/

Vous arrivez sur la page suivante :

| 15 SEPTEMBRE 2016 -                                                                                                    |                                                 |
|----------------------------------------------------------------------------------------------------|-------------------------------------------------|
| ACCUEIL                                                                                                    | A NE PAS OUBLIER                                |
| Chers parents, chers visiteurs,<br>Bienvenue sur le site Internet de l'école de Outuveux                                     | ≪ Octobre 2016 →<br>Mo Tu We Th Fr Sa St<br>1 2 |
|                                                                                                    |                                                 |
| C 🗈 ele-aux ijon.fr/wp-admin                                                                                                 |                                                 |
| C ele-aux ijon.fr/wp-admin                                                                                                   | adresse de messagerie                           |
| C ele-aux ijon.fr/wp-admin                                                                                                   | adresse de messagerie                           |
| C ele-aux ijon.fr/wp-admin<br>3-Se connecter avec les<br>identifiants que vous avez reçu<br>dans vos boites mail académigues | adresse de messagerie<br>de moi                 |
| C ele-au ijon.fr/wp-admin                                                                                                    | adresse de messagerie<br>de moi Se connecter    |

| 🕦 ሕ Mes sites 🏾 🖀    | Ecole élémentaire                                                                                                    | + Crèer                                                                                                    |                                                                                                    | Salutations, sa                                                                                                    | ndrabonnet 🔛                                                              |
|----------------------|----------------------------------------------------------------------------------------------------|----------------------------------------------------------------------------------------------------|----------------------------------------------------------------------------------------------------|----------------------------------------------------------------------------------------------------|---------------------------------------------------------------------------|
| 🐼 Tableau de bord 🗸  | Tableau de boro                                                                                                    | ł                                                                                                    |                                                                                                    | Options de l'écran 🔻                                                                                                    | Aide 🔻                                                                    |
| Accueil<br>Mes sites | D'un coup d'œil                                                                                                    |                                                                                                    | Brouillon rapide                                                                                                    |                                                                                                    |                                                                           |
| ✤ Articles ♥ Médias  | <ul> <li>★ 10 articles</li> <li>WordPress 4.6.1 avec le t</li> <li>Espace disque</li> </ul>                                                               | <b>3 pages</b><br>hème WP-Académie.                                                                                                    | Titre<br>Qu'avez-vous en tête ?                                                                                                    |                                                                                                    |                                                                           |
| Pages Profil         | ີຊີງ 900 Mo d'espace aut                                                                                                    | orisés <b>9</b> 3 70,33 Mo (8%) d'espace utilisés                                                                                                    | és<br>Enregistrer le brouillon                                                                                                    |                                                                                                    |                                                                           |
| 🔎 Outils             | Activité                                                                                                    |                                                                                                    | A                                                                                                    |                                                                                                    |                                                                           |
| 🖨 Calendrier         | Publié récemment                                                                                                    |                                                                                                    | Nouvelles de WordPress                                                                                                    |                                                                                                    |                                                                           |
| Réduire le menu      | 10 Oct, 13 h 24 min<br>d'élèves – les résultats<br>9 Oct, 21 h 39 min<br>26 Sep, 19 h 15 min<br>15 Sep, 14 h 35 min<br>D'ifficulté<br>15 Sep, 13 h 57 min | Les élections des représentants des parents<br>soirées d'accompagnement pluradys<br>Journée sport loisirs et handicap 2016<br>Réseau d'Aides Spécialisées aux Élèves en<br>Prendre contact | Un nouveau site pour WordPres<br>Après plus de quatre mois de cha<br>présenter le nouveau site WPFR 1<br>l'association était en cours de refe<br>d'aspect que de fonctionnalités. U<br>notre appel pour travailler avec ne<br>aujourd'hui porté []<br>Vous devriez postuler pour être<br>Migrer son site WordPress facilet<br>Quel constructeur de page chois | s Francophone 15 septembro<br>ntier, nous sommes fiers de vor<br>Nous l'avions annoncé en mai, l<br>note, l'ancien étant dépassé tant<br>ne quinzaine de bénévoles ont<br>ous sur ce projet. Cette entrepri<br>volontaire au WordCamp Euro<br>ment avec Duplicator<br>ir ? | 2 2016<br>IS<br>e site de<br>en termes<br>répondu à<br>se a<br>ppe 2017 ! |
|                      | Merci de faire de WordPress                                                                                                    | votre outil de création.                                                                                                    |                                                                                                    |                                                                                                    | Version 4.6.1                                                             |

#### 🗥 🙈 Mes sites 🛛 🕆 École élémentaire Tableau de bord B - Ajouter un événement Tableau de bo Accueil D'un coup d'œil Mes sites 📌 10 articles 🖈 Articles WordPress 4.6.1 avec l 🖣 Médias Espace disque Pages 900 Mo d'espace 0) Depuis le tableau de bord : 📥 Profil $\rightarrow$ Aller sur calendrier et suivez Outils Activité les étapes ci-dessous (notées Publié récemment 🔅 Calendrier en rouge) 10 Oct, 13 h 24 min Réduire le menu d'élèves – les résultats 9 Oct, 21 h 39 min 26 Sep. 19 h 15 min 🚯 🗥 Mes sites 🔺 École élémentaire + Créer Salutations, sandrabonnet 🚳 Tableau de bord Ajouter un événement $1 \rightarrow Je$ donne un titre. 🖈 Articles (Ex « Sortie Hammam CM1 ») Titre de l'événement 9 Médias $2 \rightarrow$ J'apporte des précisions. Description de l'événement 📕 Pages (Ex: « Aujourd'hui la maîtresse FTGG va se reposer au Hammam du quartier pendant que les élèves 💄 Profil feront des recherches sur ce mot. ») 🔑 🛛 Outils Catégorie de l'événement General 🔅 Calendrier Réduire le menu Lien pour l'événement (optionel) $3 \rightarrow a$ compléter Date de début 2016-10-11 Date de fin 2016-10-11 Heure (hh:mm) 20:30 Optionnel. Laisser vide si non requis. La difference d'heures avec le GMT est2heure(s) Se répète pour 0 Aucun Événements récurrents Entrer 0 signifie indéfiniment . Où l'interval de récurrence est laissé vide, l'événement n'arrivera pas. $4 \rightarrow a$ compléter ... si on ne veut pas avoir travaillé Sauvegarder » pour rien. Gérer les événements Date de Date de ID Titre Heure Reviens Se répète Catégorie Modifier Auteur Supprimer début fin

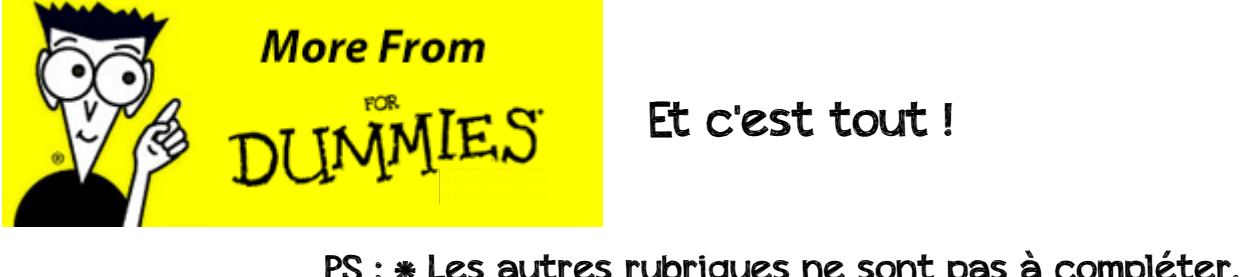

PS : \* Les autres rubriques ne sont pas à compléter.
\* En cas d'erreurs (jour, horaire...), le calendrier pourra être modifié. Donc pas de panique !

## C – réduire la taille des photos avant d'importer (une méthode parmi d'autres)

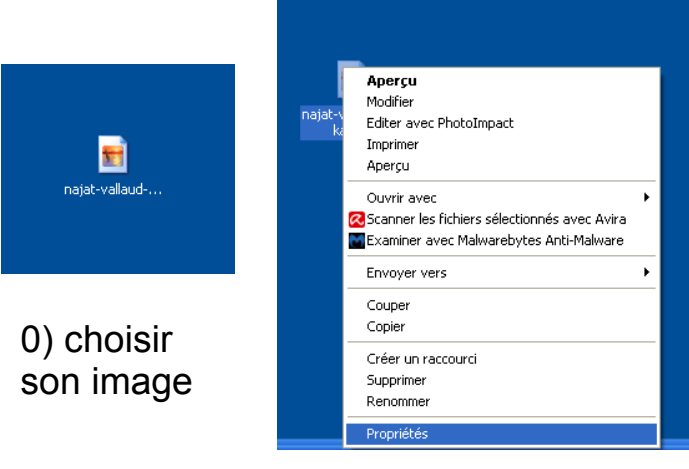

1) Faire un clic droit sur l'image puis clique gauche sur propriétés

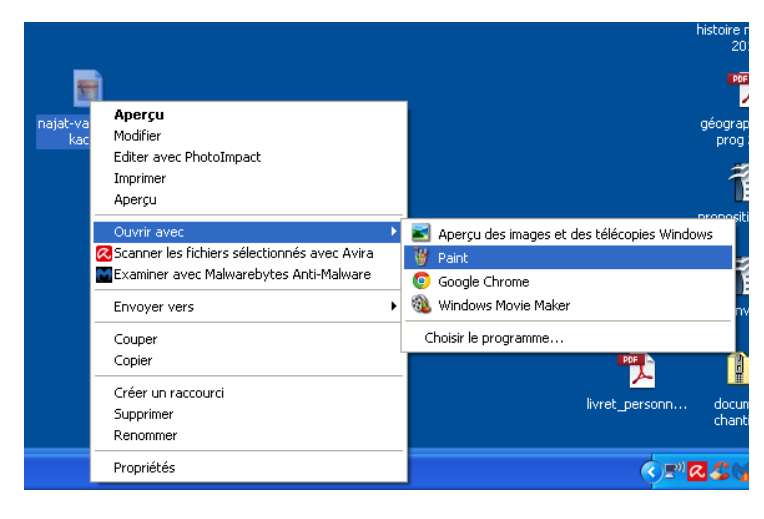

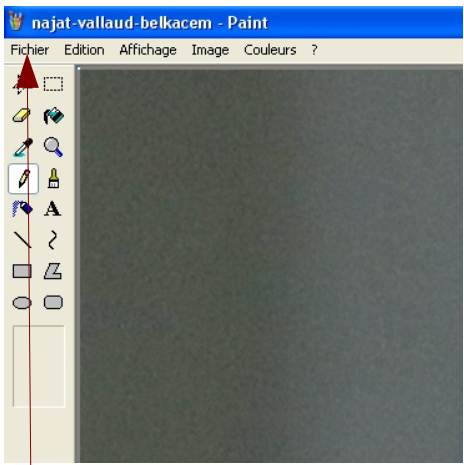

4) Quand l'image s'ouvre, cliquer sur

- $\rightarrow$  « fichier »
- $\rightarrow$  « enregistrer sous »
- $\rightarrow$  « enregistrer »
- $\rightarrow$  « OUI »

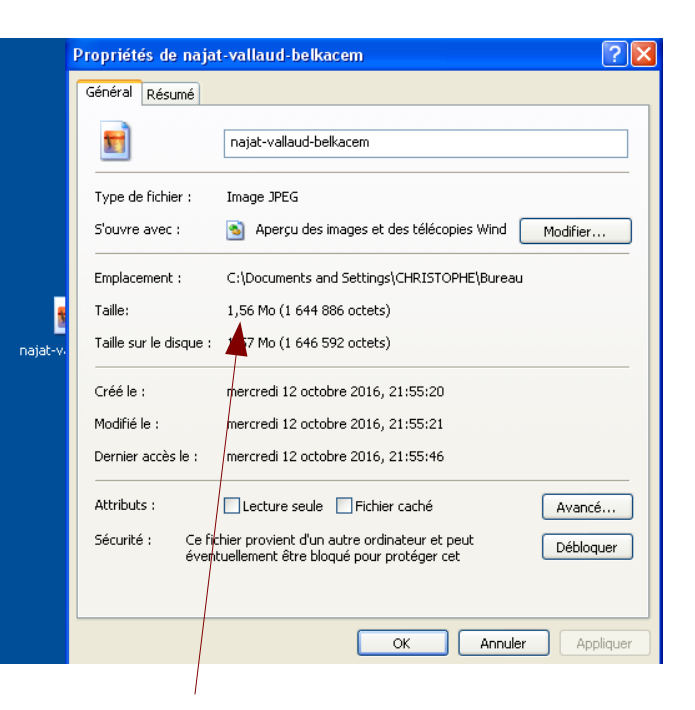

2) lire la taille (elle ne devrait pas excéder 1Mo par photo) et la modifier le cas échéant

3) Faire un clic droit sur l'image puis clique gauche sur « ouvrir avec » et clique gauche sur « paint »

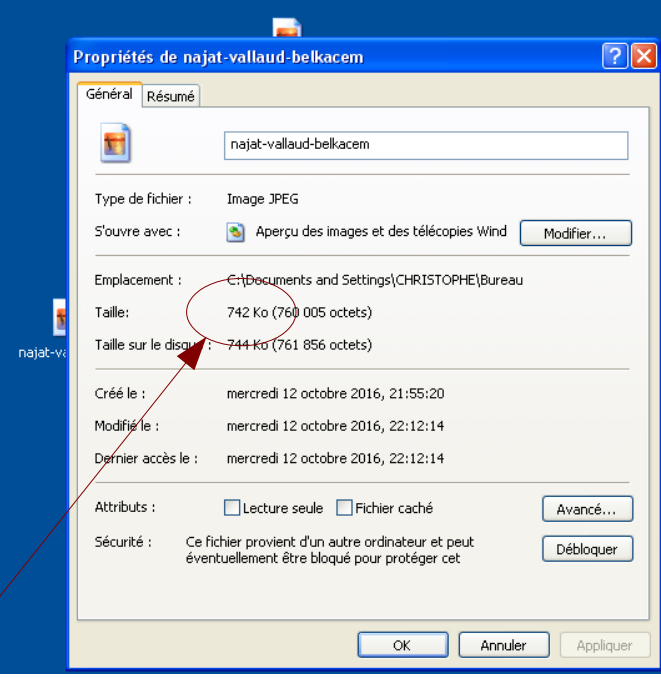

La taille a diminué de moitié et l'image reste de qualité suffisante

#### D - Importer des photos ou vidéos 🕢 Tableau de bord Tableau de bord Accueil D'un coup d'œil 0) Depuis le tableau de bord : 📌 10 articles 📕 3 pag → Aller sur « Médias » puis cliquer sur « Ajouter » 🖈 Articles 4.6.1 avec le thème WP-Académie. WordPre 9 Médias Bibliothèque 📕 Pages Ajouter autorisés 9 70,33 Catégories 👗 Profil 🖗 Outils Activité 1) Vous arrivez sur la page suivante Publié récomment

| 🚯 🚓 Mes sites 🥤                | École élémentaire                                         | + Créer                                                                      | Salutations, sandrabonnet 🦳                                                 |
|--------------------------------|-----------------------------------------------------------|------------------------------------------------------------------------------|-----------------------------------------------------------------------------|
| 🖚 Tableau de bord              | Envoi d'un noi                                            | uveau média                                                                  | Aide 🔻                                                                      |
| 🖈 Articles                     |                                                           |                                                                              |                                                                             |
| 9) Médias                      |                                                           |                                                                              |                                                                             |
| Bibliothèque<br><b>Ajouter</b> |                                                           |                                                                              | Déposez vos fichiers ici                                                    |
| Catégories                     | 1                                                         |                                                                              |                                                                             |
| Pages                          |                                                           |                                                                              | Choisir des tichiers                                                        |
| よ Profil                       |                                                           |                                                                              |                                                                             |
| 🖉 Outils                       | Vous utilisez l'outil de mi<br>Taille de fichier maximale | ise en ligne multi-fichiers. Si vous re<br>e pour la mise en ligne : 114 MB. | ncontrez des problèmes, essayez la <u>méthode du navigateur</u> à la place. |
| 🔅 Calendrier                   |                                                           |                                                                              |                                                                             |
| Réduire le menu                |                                                           |                                                                              |                                                                             |

#### 2) Réduire la fenêtre

| Z<br>CCk                    | Pervoi d'un nouveau média < E × |                       |
|-----------------------------|---------------------------------|-----------------------|
| alwa<br>nti-N<br>Pi<br>55IE | ← → C  ele-aux                  |                       |
| iéan<br>da<br>Cafi          | Déposez vos fichiers ici        | 📰<br>tardigrade-queen |
| 2016<br>Séa                 | Choisir des fichiers            |                       |

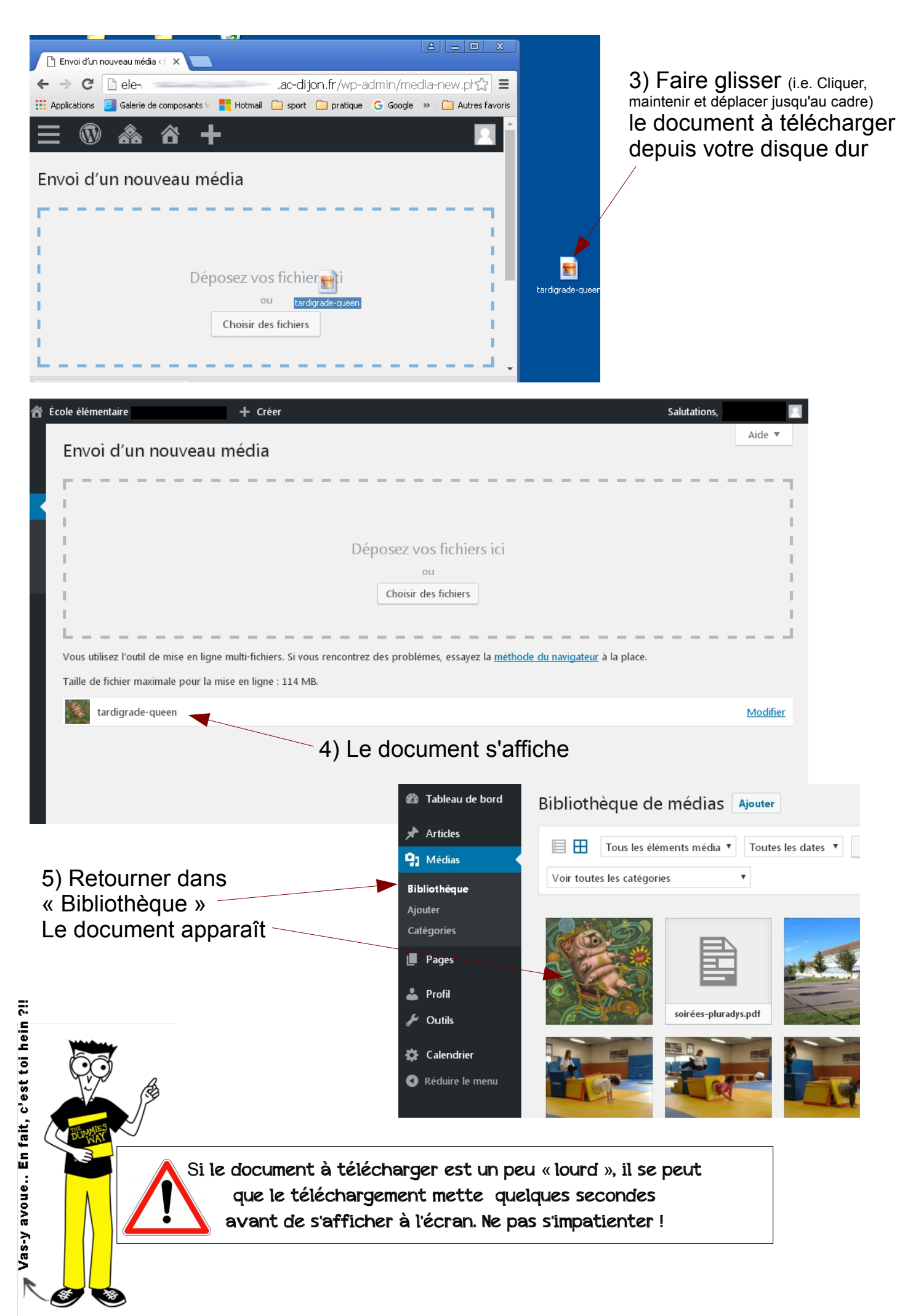

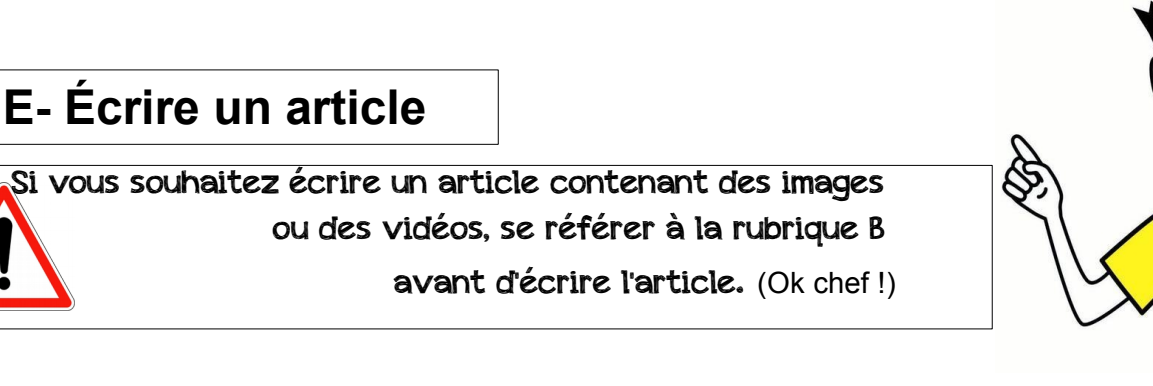

#### 0) Depuis le tableau de bord :

#### $\rightarrow$ Aller sur « Articles »

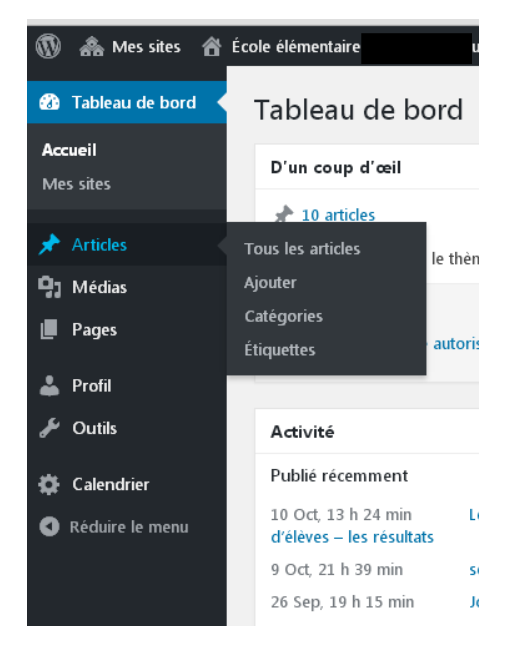

#### $\rightarrow$ puis cliquer sur « Ajouter »

| 🚯 🚓 Mes sites 🔺      | École élémentaire                                                      | + Créer               |  |  |
|----------------------|------------------------------------------------------------------------|-----------------------|--|--|
| 🔞 Tableau de bord 🧹  | Tableau de bord                                                        |                       |  |  |
| Accueil<br>Mes sites | D'un coup d'œil                                                        |                       |  |  |
|                      | 10 articles                                                            | 📕 3 pages             |  |  |
| Articles             | Tous les articles<br>Ajouter                                           | le thème WP-Académie. |  |  |
| Pages                | Catégories<br>Étiquettes                                               | autorisés 🎝 70,33 Mo  |  |  |
| 👗 Profil             |                                                                        |                       |  |  |
| 🖋 Outils             | Activité                                                               |                       |  |  |
| 🔅 Calendrier         | Publié récemment                                                       |                       |  |  |
| Réduire le menu      | 10 Oct, 13 h 24 min Les élections des repr<br>d'élèves – les résultats |                       |  |  |
|                      | 9 Oct, 21 h 39 min                                                     | soirées d'accompagner |  |  |

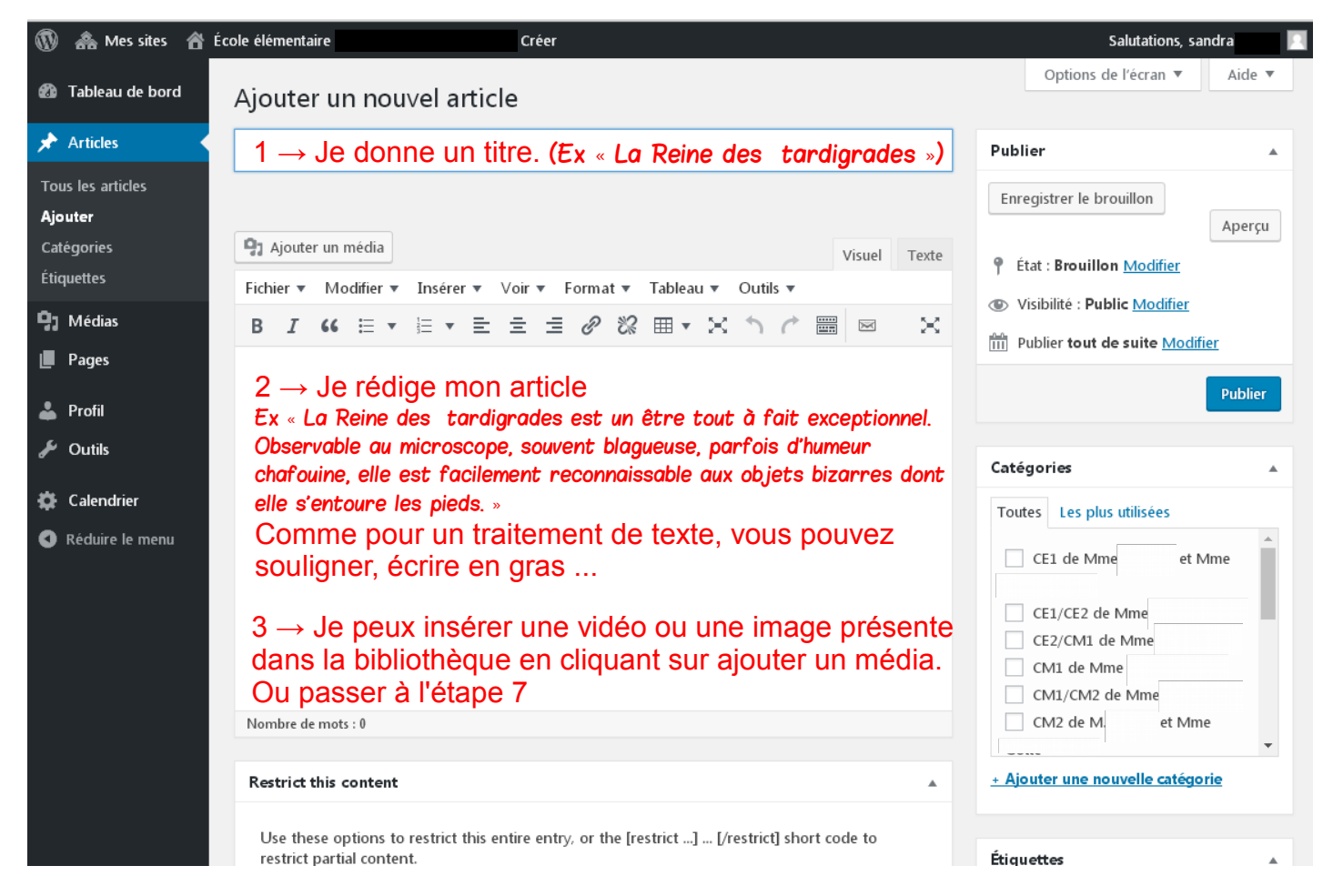

Oui, c'est toi, c'est sûûûr.

DUMMIES

| ն Tableau de bord | Ajouter un nouvel article                                                      |
|-------------------|--------------------------------------------------------------------------------|
| 🖈 Articles        |                                                                                |
| Tous les articles |                                                                                |
| Ajouter           |                                                                                |
| Catégories        | 91 Ajouter un média Visuel                                                     |
| Étiquettes        | Fichier 🔻 Modifier 💌 Insérer 💌 Voir 💌 Format 💌 Tableau 💌 Outils 💌              |
| <b>9</b> 3 Médias | B I " ≡ ▼ ≡ ± ± ℓ № ⊞ ▼ × ↑ ℓ ⊞ ⊠                                              |
| Pages             |                                                                                |
| よ Profil          | $^{\setminus}$ 3 $\rightarrow$ Je peux insérer une vidéo ou une image présente |
| 🗲 Outils          | dans la bibliothèque en cliquant sur ajouter un média.                         |

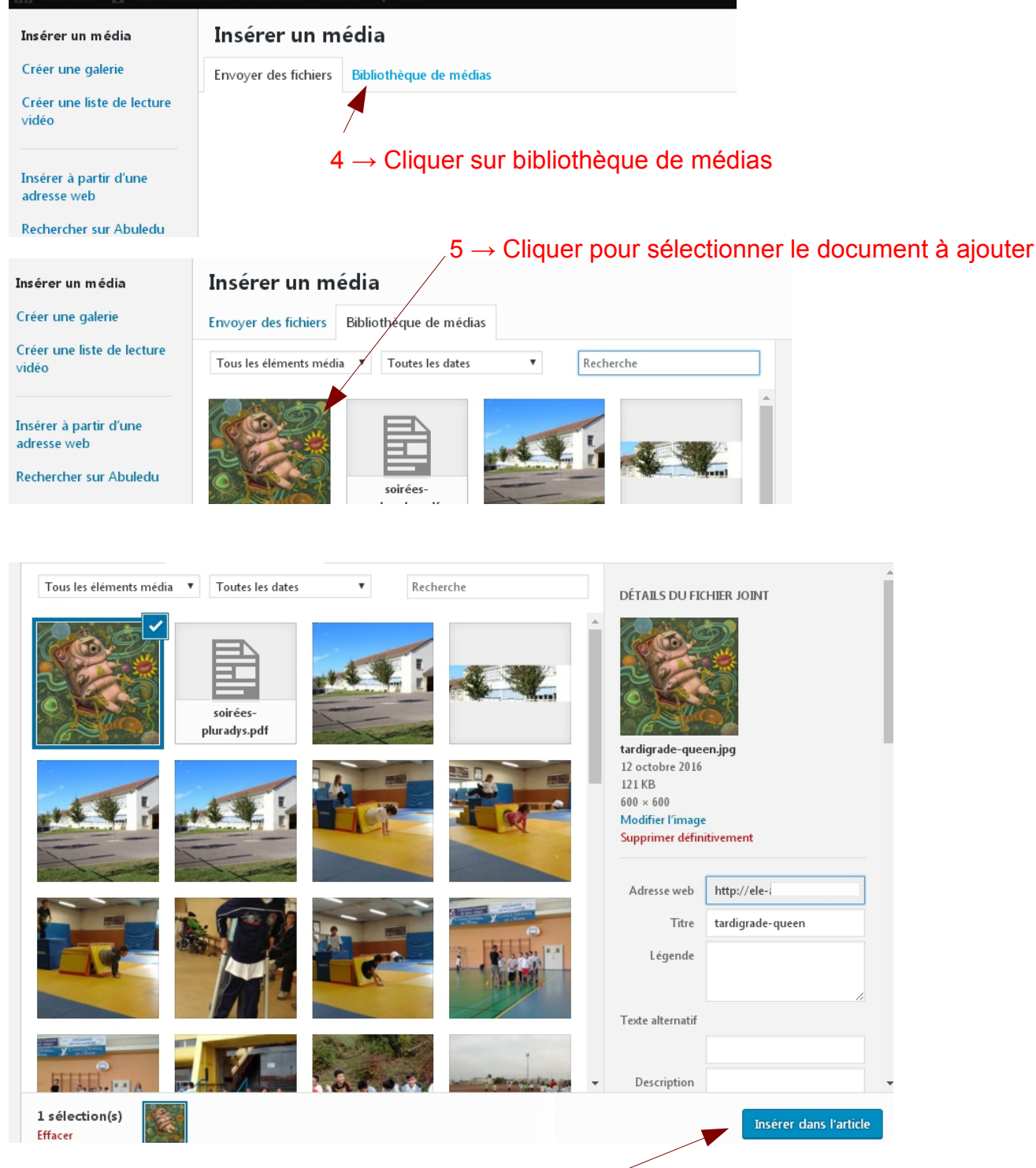

#### $6 \rightarrow Cliquer \mbox{ sur } \mbox{ sur } \mbox{ l'article } \mbox{ } \mbox{ } \mbox{ } \mbox{ sur } \mbox{ l'article } \mbox{ } \mbox{ } \mbox{ } \mbox{ } \mbox{ sur } \mbox{ } \mbox{$

 $7 \rightarrow$  Choisir la(les) catégorie(s) pour ranger l'article.

| 🚯 🟤 Mes sites 🛭 🕯                     | École élémentaire Rive Droite   | - Auxerre 🕂 Créer                             |                                   |                     | Salutations, sand                                                                                                    | Irabonnet 📃 |
|---------------------------------------|---------------------------------|-----------------------------------------------|-----------------------------------|---------------------|----------------------------------------------------------------------------------------------------|-------------|
| 🕼 Tableau de bord                     | Permalien : <u>http://ele-a</u> | . <u>xerre-rive-droite-89.ec.ac-dijon.fr/</u> | 2016/10/12/ <b>158</b> / Modifier |                     | Enregistrer le brouillon                                                                                                    |             |
| 🖈 Articles 🔹                          | <b>9</b> Ajouter un média       |                                               |                                   | Visuel Texte        | État : Brouillon Modifier                                                                                                    | Aperçu      |
| Tous les articles                     | Fichier ▼ Modifier ▼            | Insérer 🔻 Voir 🔻 Format 🖈                     | Tableau 🔻 Outils 🔻                |                     | Visibilité : Public Modifier                                                                                                    |             |
| Ajouter                               | B <i>I</i> 66 ⊞ ▼               |                                               | : ` <b>₩</b> • X <b>^</b> / " ■   |                     | Image: Second second second | :           |
| Catégories<br>Étiquettes<br>D1 Médias |                                 | (CT)                                          |                                   |                     | Déplacer dans la corbeille                                                                                                    | Publier     |
|                                       |                                 |                                               |                                   |                     |                                                                                                    |             |
| Pages                                 |                                 |                                               |                                   |                     | Catégories                                                                                                    |             |
| 👗 Profil                              |                                 |                                               | $\backslash$                      |                     |                                                                                                    |             |
| 🖋 Outils                              |                                 |                                               |                                   |                     | CE1 de Mme et Mm                                                                                                    | ne          |
| Réduire le menu                       |                                 | Raco S                                        |                                   |                     | CE1/CE2 de Mme                                                                                                    | _           |
|                                       | La Reine des tardig             | ades est un être tout à fait es               | rcentionnel                       |                     | CM2 de M Mme                                                                                                    |             |
|                                       | Observable au mich              | oscope, souvent blagueuse, pa                 | arfois d'humeur chafouin          | e, elle est         |                                                                                                    | -           |
|                                       | facilement reconnais            | sable aux objets bizarres dor                 | nt elle s'entoure les pieds       |                     | <u>+ Ajouter une nouvelle catégorie</u>                                                                                                    | 2           |
|                                       | Nombre de mots : 31             |                                               | Brouillon enregistré              | à 21 h 02 min 02 s. | Étiquettes                                                                                                    |             |
|                                       |                                 |                                               |                                   |                     |                                                                                                    |             |
|                                       | Restrict this content           |                                               |                                   |                     | A                                                                                                    | jouter      |

 $8 \rightarrow$  Pour les articles avec photos ou vidéos des élèves, cliquer sur « visibilité : Public <u>Modifier</u> » Sinon passer à l'étape suivante.

| te 📍 État : Brouillon <u>Modifier</u>                                                                   | Visibilité : Public                                                                  |
|----------------------------------------------------------------------------------------------------|--------------------------------------------------------------------------------------|
| <ul> <li>Visibilité : Public</li> <li>Public</li> <li>Public</li> </ul>                                 | <ul> <li>Public</li> <li>Protégé par mot de passe</li> <li>Mot de passe :</li> </ul> |
| Mettre cet article en avant page d'accueil     Protégé par mot de passe     Privé     OK <u>Annuler</u> | RD2016<br>rivé<br>OK <u>Annuler</u>                                                  |
| <ul> <li>Øbis → Sélectionner « Protégé par un mot de passe ».</li> </ul>                                | 8ter $\rightarrow$ Compléter par « RD2016 » puis OK                                  |

 $9 \rightarrow \text{Cliquer sur} \ll \text{Publier} \gg$ 

# F- Modifier un article

- 0) Depuis le tableau de bord :
- $\rightarrow$  Aller sur Articles
- $\rightarrow$  Cliquer sur « Tous les articles »
- 1) Choisir l'article à modifier :
- $\rightarrow$  Cliquer sur « Modifier »

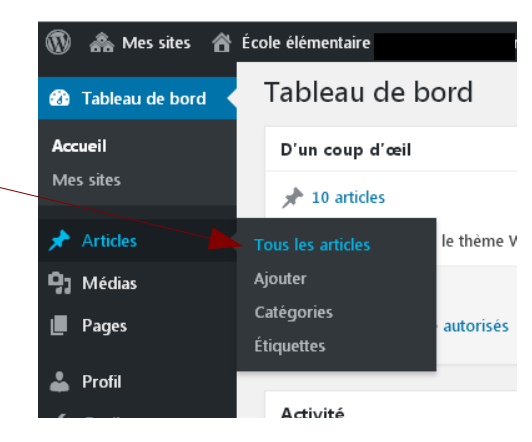

| 🚯 🚓 Mes sites 🔺 É        | cole élémentaire + Créer                                             |                       |                                 | Salutations,         | sandra 📃             |
|--------------------------|----------------------------------------------------------------------|-----------------------|---------------------------------|----------------------|----------------------|
| 🖚 Tableau de bord        | Articles Aputer                                                      |                       |                                 | Options de l'écran 🔻 | Aide 🔻               |
|                          | Articles                                                             |                       |                                 | Rechercher d         | ans les articles     |
| 🖈 Articles               | Tous (12)   Publiés (10)   Privés (2)   Corbeille (1)                |                       |                                 | Redicterer           | ans ies ardeles      |
| Tous les articles        | Actions groupées   Appliquer Toutes les dates  Toute                 | s                     | ▼ Filtrer                       |                      | 12 éléments          |
| Ajouter                  | Titre                                                                | Auteur                | Catégories                      | Étiquettes           | Date                 |
| Catégories<br>Étiquettes | Les élections des représentants des parents d'élèves – les résultats | christopheb           | Vie de l'école                  | _                    | Publié<br>10/10/2016 |
| <b>9</b> ] Médias        |                                                                      |                       |                                 |                      |                      |
| 📕 Pages                  | soirées d'accompagnement pluradys                                    | christopheb           | Non classé, RASED               | _                    | Publié<br>09/10/2016 |
| 👗 Profil                 | Journée sport loisirs et handicap 2016 — Protégé par mot de          | christopheb           | CM2 de M.                       | _                    | Publié               |
| 🔑 Outils                 | tils passe                                                           |                       |                                 |                      | 26/09/2016           |
| 🗱 Calendrier             | Réseau d'Aides Spécialisées aux Élèves en Difficulté                 | christopheb           | Qui ? Quoi ? Pour               | _                    | Publié               |
| Réduire le menu          |                                                                      |                       | qui ? Pour quoi ?               |                      | 15/09/2016           |
|                          | Prendre contact                                                      | christopheb<br>ethery | Les renseignements<br>pratiques | _                    | Publié<br>15/09/2016 |
|                          | Modifier   Modification rapide   Corbeille   Afficher                | christopheb           | Renseignements                  | _                    | Publié<br>15/09/2016 |
|                          | Nous contacter                                                       | christopheb           | Renseignements                  | _                    | Publié<br>09/09/2016 |

### 2) Corriger le texte

### 3) Cliquer sur « Mettre à jour »

| 🕅 🙈 Mes sites 🕱 Éco                 | Créer Voir l'article                                                                                                    | Salutations, sandra                                                                            |  |  |
|-------------------------------------|----------------------------------------------------------------------------------------------------|------------------------------------------------------------------------------------------------|--|--|
| <ul> <li>Tableau de bord</li> </ul> | Permalien : <u>http://ele-autorice.me.en.org.co.autora</u> on.fr/2016/09/15/rencontrer-la-directrice/<br>Modifier                                                | Prévisualiser les modifications                                                                |  |  |
| 🖈 Articles 🔹                        | Ajouter un média     Visuel     Texte                                                                                                    | <ul> <li>Etat : Publie <u>Modifier</u></li> <li>Visibilité : Public <u>Modifier</u></li> </ul> |  |  |
| Tous les articles                   | Fichier 🔻 Modifier 🔻 Insérer 🔻 Voir 🔻 Format 🔻 Tableau 👻 Outils 💌                                                                                                | Publié le : 15 septembre 2016 à 11 h                                                           |  |  |
| Catégories                          | B I " ≡ • ≡ • ≡ ± ± ∅ ⅔ ⊞ • × ↑ / ≡ ∞ ×                                                                                                    | 09 min <u>Modifier</u>                                                                         |  |  |
| Étiquettes                          |                                                                                                    | Déplacer dans la corbaile                                                                      |  |  |
| <b>9</b> ] Médias                   | Pour tous problèmes particuliers, renseignements administratifs, vous souhaiterez                                                                                | Mettre à jour                                                                                  |  |  |
| Pages                               |                                                                                                    | A.4. 1                                                                                         |  |  |
| 👗 Profil                            | Alors n'hésitez pas; elle ne fout rien de ses journées. Vous pouvez aussi la contacter en soirée. Mais vous risquez de ne pas tout comprendre si elle a trop bu. | Categories                                                                                     |  |  |
| 🖋 Outils                            | À vos risques et périls.                                                                                                    |                                                                                                |  |  |
| Calendrier                          |                                                                                                    | Renseignements     CE1 de Mme     et Mme                                                       |  |  |
| Réduire le menu                     |                                                                                                    | CE1/CE2 de Mme                                                                                 |  |  |